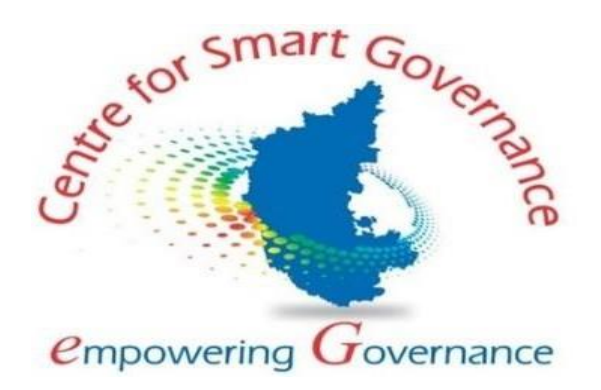

## UNIFIED UNIVERSITY AND COLLEGE MANAGEMENT SYSTEM

College Admin-User Manual Version-1.1 Date: 17-09-2021

**Prepared by:** 

Centre for Smart Governance (CSG) No. 2A, Hayes Road Bengaluru - 560025

# Table of Contents

| UNIFIED UNIVERSITY AND COLLEGE MANAGEMENTSYSTEM1      |
|-------------------------------------------------------|
| 1. College Admin Login                                |
| 2. View Program and Combination-wise approved intake: |
| 2.1 Map New Language :                                |
| 2.2 Map Second Language:                              |
| 3. Setup Seat Allocation Method (With intake):        |
| 4. Bank Details:7                                     |
| 5. Fee Details:7                                      |
| 5.1 Fee Head Mapping:7                                |
| 5.2 Setup Admission Fee Details:                      |
| 5.2.1 Aided/Un-Aided College:                         |
| 5.2.2 Government College:                             |
| 5.3 University Fee Details:                           |
| 6.Student Admission Details:                          |
| 6.1 Personal details:10                               |
| 6.2. Category/Special Category:11                     |
| 6.3 Quota Details:                                    |
| 6.4 Previous Education Details:12                     |
| 6.5 Discipline and Fee Paid Details14                 |

## **<u>1. College Admin Login</u>**

- 1. Open the portal using URL- https://uucms.karnataka.gov.in
- 2. Recommended to use Desktop google chrome browser.
- 3. Click on Login-Registration.

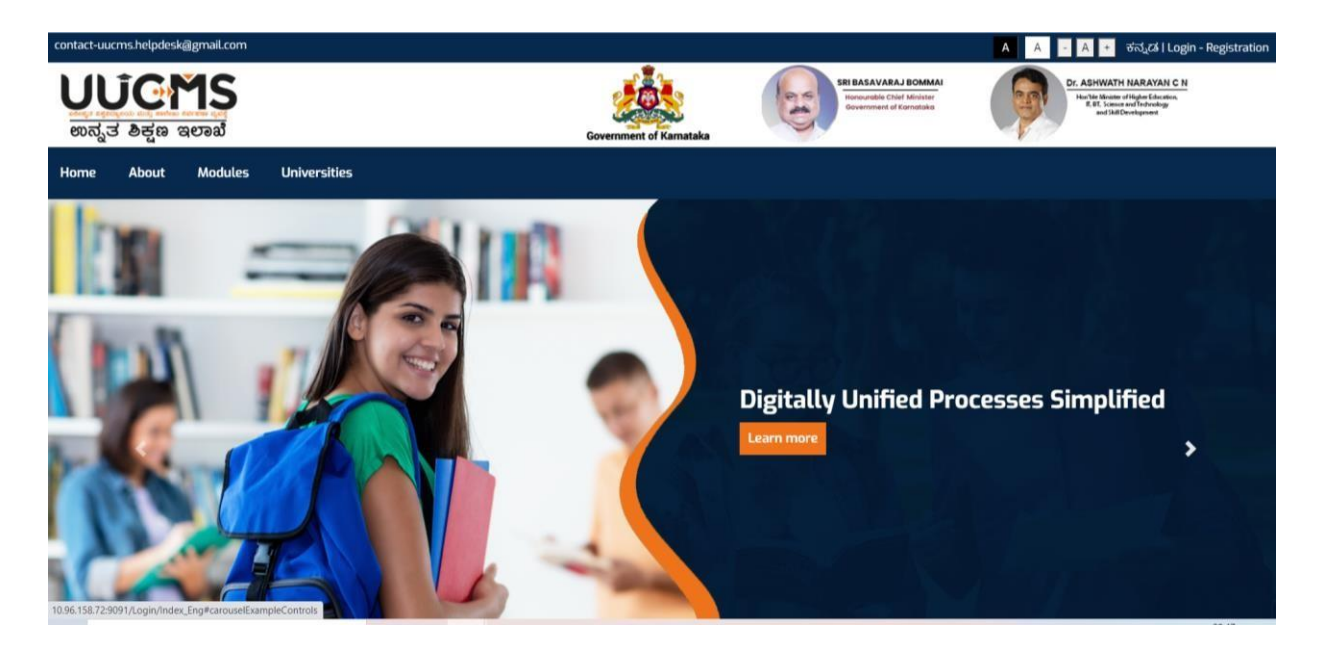

- 4.User should select the College radio button, enter the Login Credentials Which are received from the E-mail and Captcha code to Login the Portal.
- 5.If Credentials are not received, please approach University Admin.

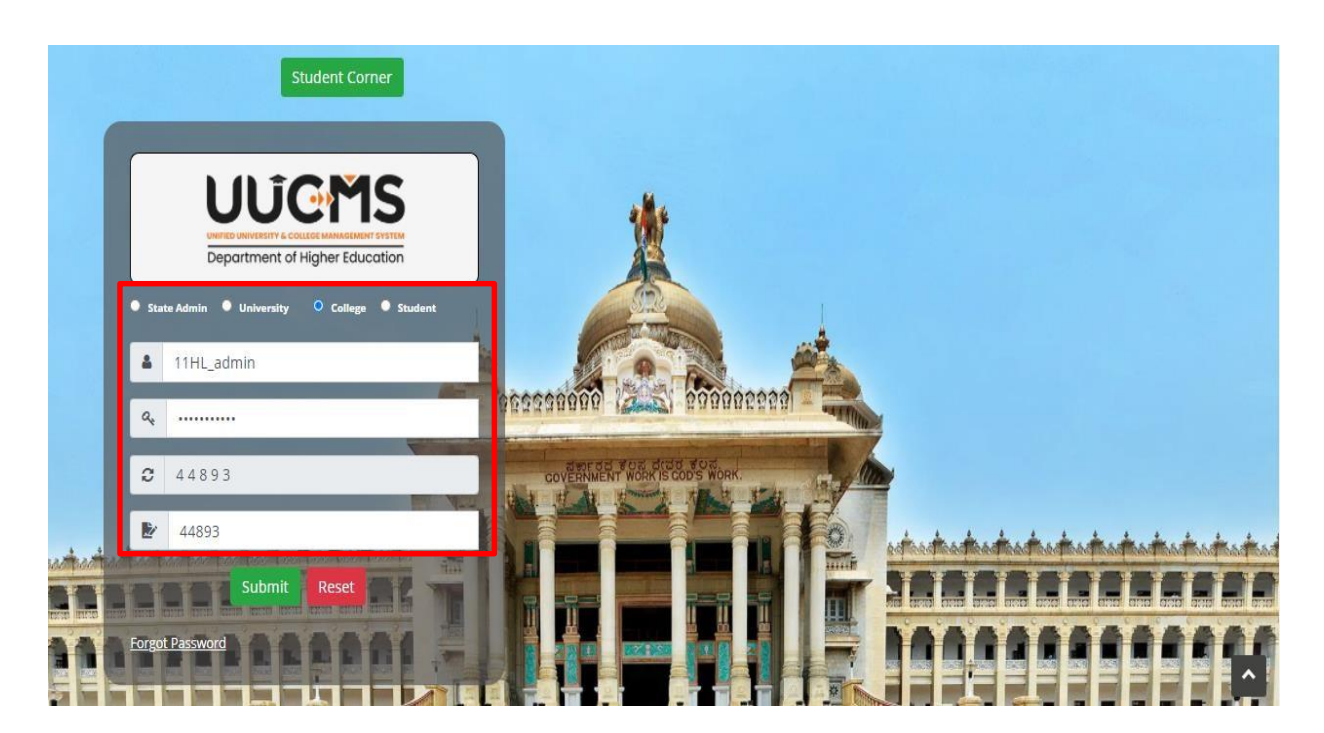

6. College admin Login Home page will be displayed.

7. Steps highlighted with blue color are mandatory and should be executed in the sequence provided to proceed further.

| 🛎 contact-uucms.helpdesk@gmail.com                                                                                                    |                                                                                  | A A - A + ಕನ್ನಡ                                                                                |
|----------------------------------------------------------------------------------------------------|----------------------------------------------------------------------------------|------------------------------------------------------------------------------------------------|
| <b>UUCMS</b><br>ಉನ್ನತ ಶಿಕ್ಷಣ ಇಲಾಖೆ                                                                                                    | SRI BASAVARAJ BOMMA<br>Biocurable Chief Minister<br>Overnment of Kamataka        | Dr. ASHWATH NARAYAN C N<br>Harbe Minate of Higher Education,<br>B. C. You and Sail Davelopment |
| Home Academics V Admissions V                                                                                                    |                                                                                  | 9                                                                                              |
| Step 1: View Program and Combination-wise appr<br>Step 2: Setup Seat Allocation Method (with intake<br>Step 3: Setup Fees<br>Step 4: Setup Bank Account Details | College Admin Details: Please Complete the<br>Kodachadri Government<br>Hosanagar | e following Steps in Sequence<br>First Grade College,                                          |

### 2. View Program and Combination-wise approved intake:

#### 2.1 Map New Language:

- 1. College admin can view the list of programs, discipline and respective intakes which are approved by the University.
- 2. Modifications are not allowed in the Approved intake.
- 3. For any modification, approach respective University admin.

| <b>)</b><br>ಉನ್ನ: | <b>Ĵ ලා ඁා</b><br>3 | S<br>a       |       | Government of Karnatak | A      | SRI BASAVARAJ BOMMAI<br>Honourable Chief Minister<br>Government of Karnataka |   | Dr. ASHWATH NARAY<br>HoxNe Movies of Higher GA<br>E Science and Techno<br>and Skill Development | ANCN<br>Ication,<br>ogy |
|-------------------|---------------------|--------------|-------|------------------------|--------|------------------------------------------------------------------------------|---|-------------------------------------------------------------------------------------------------|-------------------------|
| lome              | Academics 🗸         | Admissions 🗸 |       |                        |        |                                                                              |   |                                                                                                 | 0                       |
|                   |                     |              |       | Approved Program       | n Inta | ake                                                                          |   | Home / Approved Pro-                                                                            | gram Intake             |
| Show              | 10 V entries        |              |       |                        |        |                                                                              |   | Search:                                                                                         |                         |
|                   | Sl. No. 🔺           | Program Lev  | rel 🔶 | Program Name           | ¢      | Discipline                                                                   | ¢ | Approved Intake                                                                                 | \$                      |
|                   | 12.1                | 116          |       | EducationDicipline     |        | Educationa                                                                   |   |                                                                                                 | 101010                  |
|                   | 1                   | UG           |       | EducationDicipinie     | - 1    | Eddedforfd                                                                   |   |                                                                                                 | 100                     |
|                   | 2                   | UG           |       | EducationDicipline     |        | Educationb                                                                   |   |                                                                                                 | 100<br>200              |

## 2.2 Map Second Language:

- 1. If Admin wish to Map New Second Languages, click on Map NEW Language Button.
- 2. Admin should select the languages from the dropdowns which are configured by University admin and click an ADD button.
- 3. Added Languages can be deleted by clicking delete option.
- 4. If required languages is not listed in drop down, please approach University admin. Or University Nodal Officer.

| JUCMS<br>ಖಾನ್ನತ ಶಿಕ್ಷಣ ಇಲಾಖೆ       |                | Government of Kamataka  | SRI BASAVARAJ BOMMAI<br>Horible Chef Minister<br>Government of Kamataka | Dr. ASHWATH NARKYAN C N<br>Horital Minister of Fighe Education<br>(18 To Charles of Higher Education<br>and Shill Development |
|------------------------------------|----------------|-------------------------|-------------------------------------------------------------------------|----------------------------------------------------------------------------------------------------|
| ome Academics v Admissions v       |                |                         |                                                                         | e                                                                                                    |
|                                    |                |                         |                                                                         | Home / Approved Program Intak                                                                                                 |
|                                    |                | Approved Program        | Intake                                                                  |                                                                                                    |
| Map Language<br>Show 10  v entries |                |                         |                                                                         | Search:                                                                                                    |
| Si. No. 🔺 Program Level            | Program Name 🗍 | Discipline 🕴 Approv     | ed Intake for Discipline Core 🛛 🗍                                       | Approved Intake For Open Elective 🕴                                                                                           |
|                                    |                | No data available in ta | ble                                                                     |                                                                                                    |
| Showing 0 to 0 of 0 entries        |                |                         |                                                                         | Previous Next                                                                                                    |
|                                    |                | Back                    |                                                                         |                                                                                                    |
|                                    |                |                         |                                                                         |                                                                                                    |

| <b>ಲ್ಲಾಂಟ್ ಕ್ಷೇ</b> ಣ ಇಲಾಖೆ |               | SRI BASAVARAJ BOMMAI<br>Horible Chief Minister<br>Government of Kamataka | Dr. ASHWATH NARAYAN C N<br>Henbis Minister of Hyper Education,<br>If B. Stanwar and Technology<br>and Skil Development |
|-----------------------------|---------------|--------------------------------------------------------------------------|----------------------------------------------------------------------------------------------------|
| Home Academics ¥ Adm        | issions 👻     |                                                                          | 9                                                                                                    |
|                             |               | Language Mapping                                                         |                                                                                                    |
| Select Language:            | SanSkrith     | ✓ Add                                                                    |                                                                                                    |
| SI. No.                     | Language Name | Language Short Name                                                      | Action                                                                                                    |
| 1                           | Hindhi        | HND                                                                      | Delete                                                                                                    |
| 2                           | English       | Eng                                                                      | Delete                                                                                                    |
|                             |               | Back                                                                     |                                                                                                    |

### 3. Setup Seat Allocation Method (With intake):

- 1. College admin should allocate seats according to the programs and disciplines.
- 2. College admin should select only Manual allocation type.
- 3. If the discipline is fully Aided or fully Un-Aided, college admin is not allowed to modify the Seat Intake.
- 4. If the discipline is partially Aided or Un-Aided, college admin can distribute the seat intake accordingly.
- 5. After the allocation of seats college admin should click on Save button.

| <b>၂၂රි ල</b><br>කನ್ನತ ಶಿಕ್ಷಣ | 15<br>aeai    |                                      |                               |                               | SRI BASAVAR<br>Honible Chie<br>Government of | IAJ BOMMAI<br>(Minister<br>Kamataka | ASHWATH NARAYAN C N<br>mba Minister of Highe Education,<br>IT.55 Science and Technology<br>and Bull Development |
|-------------------------------|---------------|--------------------------------------|-------------------------------|-------------------------------|----------------------------------------------|-------------------------------------|----------------------------------------------------------------------------------------------------|
| ome Academic                  | s 🗸 🖌 Admissi | ons 🗸                                |                               | overalise of ramasia          |                                              |                                     |                                                                                                    |
|                               |               |                                      |                               |                               |                                              |                                     | Home / Seat Allocation Metho                                                                                    |
|                               |               |                                      |                               | Seat Allocation Metho         | d                                            |                                     |                                                                                                    |
| College Code: A               | 18GPA0058 C   | <b>ollege Name:</b> Pallagatti Adava | ppa Arts and Commerce First ( | Frade College Tiptur, College | Type: Aided College                          |                                     |                                                                                                    |
| Program Name                  | Discipline    | Intake for Discipline Core           | Intake for Open Elective      | Allocation Type               | Aid Type                                     | Aided Seat Intake                   | Un-Aided Seat Intake                                                                                            |
| Bachelor of Arts              | ECONOMICS     | 350                                  | 250                           | Manual Allocation 🗸           | Aided Only 🗸                                 | 350                                 |                                                                                                    |
| Bachelor of Arts              | GEOGRAPHY     | 70                                   | 50                            | Manual Allocation 🗸           | Aided and Un-Aided 🗸                         | 100                                 | 100                                                                                                    |
|                               |               | 140                                  | 100                           | Manual Allocation 🗸           | Aided and Un-Aided 🗸                         | 140                                 | 150                                                                                                    |
|                               |               | 140                                  | 100                           | Manual Allocation 🗸 🗸         | Aided and Un-Aided 💙                         | 140                                 | 150                                                                                                    |
| Bachelor of Arts              | KANNADA       |                                      |                               |                               |                                              |                                     |                                                                                                    |

## 4. Bank Details:

- 1. College admin has to provide the necessary details along with the scanned cancelled cheque leaf for online transaction on the basis of purpose of bank account. The cancelled cheque leaf copy will be used by payment gateway partner to validate the College account.
- 2. College admin should choose whether the account is Aided or not.
- 3. All Accounts added in the Form below are shown in the list below for viewing purposes. Make sure that all details entered are correct before submitting the form.

| College Code : É |               |                    | Bank | Details                   |                                          |                                                |             |
|------------------|---------------|--------------------|------|---------------------------|------------------------------------------|------------------------------------------------|-------------|
| College Code :   |               |                    |      |                           |                                          |                                                |             |
| conege coue .    | A18GPA0058    |                    |      | College Name :            | Pallagatti Adavap<br>College, Tiptur.    | pa Arts and Commerce                           | First Grade |
| College Type :   | Aided College |                    |      | Purpose of Bank Account : | Admissions                               |                                                | ~           |
| Yes.             | •             | Branch Name :      | ~    | IFSC Code :               |                                          | MICR Code :                                    |             |
| Account No :     | Co            | nfirm Account No : | Acco | unt Holder Name :         | Cancelled Che                            | que Leaf :                                     |             |
|                  |               | 23456789           | Us   | er                        | Choose Fi<br>*Note : Acce<br>JPEG format | le country.PNG<br>pts PDF, JPG, PNG,<br>t only |             |

## 5. Fee Details:

### 5.1 Fee Head Mapping:

- 1. College admin is allowed to select the fee and click on **Add** button.
- 2. Added Fee heads will be displayed in the below section and in the **Setup Admission Fee Details** as well.
- 3. Provision to delete the fee head before mapping.

| contact-uucms.helpdesk@gmail.com   |                                          |                     |                                                                             | Α                                                                                                    | A - A + da |
|------------------------------------|------------------------------------------|---------------------|-----------------------------------------------------------------------------|----------------------------------------------------------------------------------------------------|------------|
| <b>UUCMS</b><br>ಉನ್ನತ ಶಿಕ್ಷಣ ಇಲಾಖೆ |                                          | Comment of Kanataka | SEE EASAVARAN BOARDAN<br>Renauditio Charl Brinish<br>Bouenment of Samutulas | 97. ASHMATH HARAVAI C N<br>Processing of the Section of the Section o |            |
| Home Academics ¥ Admissions ¥      |                                          |                     |                                                                             |                                                                                                    |            |
|                                    |                                          | Fee Head Mapping    |                                                                             |                                                                                                    |            |
| Select Fee Head:                   | College Support fee                      | ✓ Add               |                                                                             |                                                                                                    |            |
| SI. No.                            |                                          | Fee Head Name       |                                                                             | Action                                                                                                    |            |
| 1                                  | Registration (Out of State Students )Fee |                     |                                                                             | Delete                                                                                                    |            |
| 2                                  | Admission Fee                            |                     |                                                                             | Delete                                                                                                    |            |
|                                    |                                          | Back                |                                                                             |                                                                                                    |            |
|                                    |                                          |                     |                                                                             |                                                                                                    |            |
|                                    |                                          |                     |                                                                             |                                                                                                    |            |
|                                    |                                          |                     |                                                                             |                                                                                                    |            |

#### 5.2 Setup Admission Fee Details:

#### 5.2.1 Aided/Un-Aided College:

- 1. College admin should setup fee details for specific programs and discipline in detail.
- 2. College admin should select Program level, Program name, Discipline Aid type and Discipline & click on Add.
- 3. College admin should fill the further details accordingly and click on save.
- 4. If college refund the fee, admin has ability to set percentage or amount wise.

| rogram Level                              | ×                            | Program Name *   |                              | Program / Disciplin | e Aid Type *       |                       | Discipline *           |          |     |
|-------------------------------------------|------------------------------|------------------|------------------------------|---------------------|--------------------|-----------------------|------------------------|----------|-----|
| Select Progra                             | am Level 🗸 🗸                 | Select           | ~                            | Select              |                    | ~                     | None selected          | \$       | Add |
| SI No                                     | Program Lovel                |                  | Program Name                 | Prog                | am Type            |                       | Discipline             | Action   |     |
| 1                                         | UG                           | Bachelor of Co   | mmerce                       | Aided and Un-Aide   | d                  | Gener                 | al                     | 1 Action |     |
| Applicable to ca<br>General 🕈<br>Gender * | ategory *                    |                  | Fee Type *<br>Admission Fees |                     | Fee He             | ad Name<br>ission Fee | *                      |          |     |
| Male •                                    | Lower Limit (INR Per Annum)* | Family Income Up | per Limit (INR Per Annum)*   | Fee Amount (in INR  | )*                 |                       | Seat Type * Aided Seat | ~        |     |
|                                           |                              |                  |                              |                     |                    |                       |                        |          |     |
|                                           |                              |                  |                              |                     |                    |                       |                        |          |     |
| Refund against<br>Yes ○ No ●              | : Cancellation allowed? *    |                  |                              |                     |                    |                       |                        |          |     |
| Refund against<br>Yes ○ No ®              | : Cancellation allowed? *    |                  | Save                         | Cancel              |                    |                       |                        |          |     |
| Refund against<br>Yes O No                | : Cancellation allowed? *    |                  | Save<br>Refund Type *        | Cancel              | efund Percentage * |                       | Refund Amount (        | in INR)* |     |

### 5.2.2 Government College:

- 1. College admin should setup fee details for specific programs and combinations in detail.
- 2. College admin should select Program level, Program name, Program type & Combination/Discipline and click on Add.
- 3. College admin should fill the further details accordingly and click on save.
- 4. There is no option to select Seat type.
- 5. If College refund the fee, admin has ability to set percentage or amount wise.

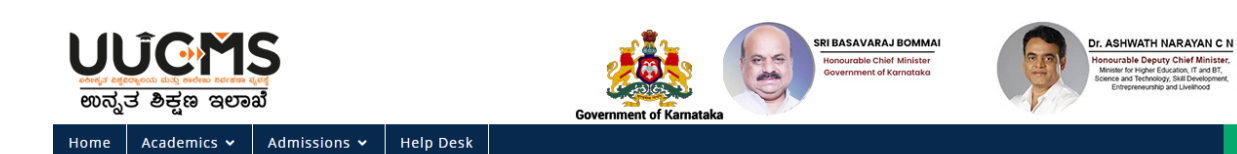

| (C | 3 |  |
|----|---|--|

| Program Level *                         | Progra        | am Name *            | Combination or Di        | scipline *     |                         |
|-----------------------------------------|---------------|----------------------|--------------------------|----------------|-------------------------|
| Select Program Level                    | ✓Se           | elect                | ✓ None selected ♦        |                | Add                     |
| Sl.No                                   | Program Level | Program Name         | Combination or S         | Specialization | Action                  |
| 1 (                                     | UG            | Bachelor of Arts     | E-H-K ( ECONOMICS, HISTO | RY, KANNADA )  | <b>0</b>                |
| Applicable to category *                |               | Fee Type *           |                          | Fee Head       | l Name *                |
| All selected (8) 🗢                      |               | General Fees         |                          | ✓ Tuition      | n fee                   |
| Collected From *                        |               |                      |                          | Gender *       |                         |
| Candidate                               |               | ~                    |                          | All sele       | cted (3) 🗢              |
| Family Income Lower Limit               | * Family      | Income Upper Limit * | Fee Amount *             |                |                         |
| 0                                       | 1000          | 000                  | 1500                     |                |                         |
| Refund against Cancellation<br>Yes 〇 No | n allowed? *  |                      |                          |                |                         |
|                                         |               |                      | Save Cancel              |                |                         |
|                                         |               |                      |                          |                |                         |
| d against Cancellation allowed? *       |               | Refund Type *        | Refund                   | Percentage *   | Refund Amount (in INR)* |
| No O                                    |               | Amount               | ✔ 100                    |                | 500                     |

### **5.3 University Fee Details:**

1. Admin can view the fee setups configured by University admin by choosing programs and discipline.

| UCMS<br>ব্যুত ঠন্দুঞ অভায়র্থ<br>e Academics ♥ Admi | issions ¥ |                  |                        |              |                        |                             |             | Government of Karnata       | ka 🛛                                |                                     | 1         | SH BASAVARAJ<br>Incounting Charl<br>deventment of to | BOLINAL<br>Minister<br>Franklike | Dr. ASH              | WATH NARAYAN C N<br>Rester of Higher Education<br>( Linear and Horstong<br>milling Development |         |
|-----------------------------------------------------|-----------|------------------|------------------------|--------------|------------------------|-----------------------------|-------------|-----------------------------|-------------------------------------|-------------------------------------|-----------|------------------------------------------------------|----------------------------------|----------------------|------------------------------------------------------------------------------------------------|---------|
|                                                     |           |                  |                        |              |                        |                             |             | niversity Fees              | Dataile                             |                                     |           |                                                      |                                  |                      |                                                                                                | Home    |
| ogram Level *<br>UG                                 | ŝ.        | Program          | Name *<br>salDicipline | ×            | Disciplin<br>Univer    | e *<br>rsala                |             | Fit<br>V                    | Head<br>-Select                     |                                     | *         |                                                      | View Fees                        |                      |                                                                                                |         |
| ow 10 👻 entries                                     | SL<br>No. | Program<br>Level | Program ¢<br>Name      | Discipline 🕴 | Fee<br>Head \$<br>Name | Fee<br>Type                 | Gender \$   | Applicatable<br>to Category | Family<br>Income-<br>Lower<br>limit | Family<br>Income-<br>Upper<br>limit | Amount \$ | Refund<br>Allowed                                    | Refund<br>Type                   | Refund<br>Percentage | Refund<br>Amount                                                                               | Search: |
|                                                     | 1         | UG               | UniversalDicipline     | Universala   | Tuition<br>fee         | Foreign<br>National<br>Fees | Male        | Category I                  | 10000                               | 90000                               | 1000      | true                                                 | Percentage                       | 50                   | 1000                                                                                           |         |
|                                                     | 2         | UG               | UniversalDicipline     | Universala   | Tuition<br>fee         | Foreign<br>National<br>Fees | Transgender | Category I                  | 10000                               | 90000                               | 2000      | true                                                 | Percentage                       | 50                   | 1000                                                                                           | _       |
|                                                     | 3         | UG               | UniversalDicipline     | Universala   | Tuition<br>fee         | Foreign<br>National<br>Fees | Female      | Category II (A)             | 10000                               | 90000                               | 2000      | true                                                 | Percentage                       | 50                   | 1000                                                                                           |         |
|                                                     | 4         | UG               | UniversalDicipline     | Universala   | Tuition<br>fee         | Foreign<br>National<br>Fees | Male        | Category II (A)             | 10000                               | 90000                               | 2000      | true                                                 | Percentage                       | 50                   | 1000                                                                                           |         |

## **6.Student Admission Details:**

### 6.1 Personal details:

- 1. Personal details are auto-populated from PU system based on registration number If not please enter the complete details manually.
- 2. After entering proper details click on **Save & Continue**.

| Academics 🛩 Admissions                     | Ý                  |                               |               |                                                      |                               |                             |    |   | 0 |
|--------------------------------------------|--------------------|-------------------------------|---------------|------------------------------------------------------|-------------------------------|-----------------------------|----|---|---|
| dent Admissio                              | n Detai            | ls                            |               |                                                      |                               |                             |    |   |   |
| ram Level*: UG                             | ~                  |                               |               |                                                      |                               |                             |    |   |   |
| L                                          |                    |                               |               |                                                      |                               |                             |    |   |   |
| Personal Details Category / Spec           | ial Category C     | Duota Details Previou         | s Education D | Details Di                                           | scipline and Fee Paid Details |                             |    |   |   |
|                                            |                    |                               |               |                                                      |                               |                             |    | - |   |
| Personal Details                           |                    |                               |               |                                                      |                               |                             |    |   |   |
| Enter Karnataka PU Board Registration I    | Number:            | 560001                        |               | Completion Year ( Ex. mar2021):                      | mar2020                       | Fetch                       |    |   |   |
| Candidate Name (Full Name as in Aadhaar)*: |                    | PRIYANKA H B                  |               | Aadhaar Number:                                      | 436469879686                  |                             |    |   |   |
| Gender*:                                   |                    | Female                        |               | ~                                                    | Date of Birth*:               | 08-09-2002                  |    |   |   |
| Note : Please enter any one of the         | values (Father's / | Mother's / Guardian's N       | ame)          |                                                      |                               |                             |    |   |   |
| Father's Name:                             |                    | BASAVARAJU H N                |               | Father's / Mother's / Guardian's<br>Mobile Number *: | 9886628109                    |                             |    |   |   |
| Mother's Name:                             |                    | SUMA B K                      |               |                                                      | Email Address*:               | Ν                           |    |   |   |
| Guardian's Name:                           |                    | lavanya                       |               |                                                      |                               |                             |    |   |   |
| Alternate Email Address :                  |                    | N                             |               | Alternate Mobile Number :                            | 5435465453                    |                             |    |   |   |
|                                            |                    | Same as Primary Email Address |               |                                                      |                               | Same as Primary Mobile Numb | er |   |   |
| Permanent Address                          |                    |                               |               |                                                      |                               |                             |    |   |   |
| Address*: Jayanagar 7th                    |                    | Block Bangalore               |               | State*:                                              | Karnataka                     | ~                           |    |   |   |
|                                            |                    |                               |               |                                                      |                               |                             |    |   |   |
| District*:                                 | Repgaluru urba     | un.                           |               |                                                      | Taluk*:                       | Repeatury east              |    |   |   |
|                                            | Bengaluru urban 🗸  |                               |               |                                                      | bengaluru east                | •                           |    |   |   |
| Gram Panchayat / Ward:                     | Kannamangala       |                               | ~             |                                                      | Village / Area:               | Kannamangala                | *  |   |   |
| Pincode:                                   | 561150             |                               |               |                                                      |                               |                             |    |   |   |
|                                            |                    |                               |               |                                                      |                               |                             |    |   |   |

#### 6.2. Category/Special Category:

- 1. College admin should enter the all necessary details in "Category /Special Category" module.
- 2. College admin should select the religion, category and caste from drop-down option.
- 3. System allows college admin to upload the documents with 1MB of size and PDF files.
- 4. College admin should combine all the previous documents in 1 PDF and then upload it.

| -uucms.helpdesk@gmail.com                                                                                                    |                                                                                                    |                                                                      |                                                                                                    | A A                   | A +                              |
|----------------------------------------------------------------------------------------------------|----------------------------------------------------------------------------------------------------|----------------------------------------------------------------------|----------------------------------------------------------------------------------------------------|-----------------------|----------------------------------|
| JCMS<br>3 defin appail                                                                                                    |                                                                                                    | Government of Kamataka                                               | SRI BASAVARAJ BO<br>Honble Chief Minist<br>Government of Karnat                                                                            | OMMAI<br>ster<br>taka | ion,                             |
| Academics 🗸 Admissions 🗸                                                                                                    |                                                                                                    | or children of the matterial                                         |                                                                                                    |                       |                                  |
| dent Admission I<br>am Level": UG<br>Personal Details Category / Special Ca                                                                                                    | Details                                                                                              | ucation Details Discipline an                                        | d Fee Paid Details                                                                                                    |                       |                                  |
| Category<br>Religion*:                                                                                                    | Hindu                                                                                                | ~                                                                    |                                                                                                    |                       |                                  |
| Category":                                                                                                    | Category I I (A)                                                                                     | ~                                                                    |                                                                                                    |                       |                                  |
| Caste:                                                                                                    | Ghadi                                                                                                | ~                                                                    |                                                                                                    |                       |                                  |
| Family Income Per Annum (in INR):                                                                                                    | 55434                                                                                                |                                                                      |                                                                                                    |                       |                                  |
| Are you Claiming Reservation/Benefits under<br>above selected category?:                                                                                                    | O Yes 💿 No                                                                                           |                                                                      |                                                                                                    |                       |                                  |
|                                                                                                    |                                                                                                    |                                                                      |                                                                                                    |                       |                                  |
| Special Category                                                                                                    |                                                                                                    |                                                                      |                                                                                                    |                       |                                  |
| Special Category Do you belong to Kalyana Karnataka?:                                                                                                    | O Yes ● No                                                                                           | Are you<br>Quota?:                                                   | laiming under Political Sufferer                                                                                                    | 01                    | ′es 🖲 No                         |
| Special Category<br>Do you belong to Kalyana Kamataka?:<br>Are you a Rural Candidate?:                                                                                           | OYes €No                                                                                             | Are you i<br>Quota?:<br>Children                                     | laiming under Political Sufferer                                                                                                    | 01                    | ′es ● No                         |
| Special Category<br>Do you belong to Kalyana Karnataka?:<br>Are you a Rural Candidate?:<br>Kannada Medium:                                                                       | <ul> <li>Yes ● No</li> <li>Yes ● No</li> <li>Yes ● No</li> </ul>                                     | Are you<br>Quotai:<br>Children<br>/Devada:                           | iaiming under Political Sufferer<br>of Sexually Exploited / HIV Infected<br>i:                                                             | 01                    | ′es ● No<br>′es ● No             |
| Special Category<br>Do you belong to Kalyana Karnataka?:<br>Are you a Rural Candidate?:<br>Kannada Medium:<br>Are you a Kashmiri Migrant?;                                       | <ul> <li>Yes ● No</li> <li>Yes ● No</li> <li>Yes ● No</li> <li>Yes ● No</li> </ul>                   | Are you<br>Quota?:<br>Children<br>/Devada:<br>Are you (              | taiming under Political Sufferer<br>of Sexually Exploited / HIV Infected<br>it<br>Zhild of Freedom Fighter?:                               | 01<br>01<br>01        | ′es ● No<br>′es ● No<br>′es ● No |
| Special Category Do you belong to Kalyana Karnataka?: Are you a Rural Candidate?: Kannada Medium: Are you a Kashmiri Migrant?: Are you a Laiming under Defence Personnel Quota?: | <ul> <li>Yes ● No</li> <li>Yes ● No</li> <li>Yes ● No</li> <li>Yes ● No</li> <li>Yes ● No</li> </ul> | Are you<br>Quota?:<br>Children<br>/Devada:<br>Are you a<br>Are you a | taiming under Political Sufferer<br>of Sexually Exploited / HIV Infected<br>it<br>Zhild of Freedom Fighter?:<br>• Person with Disability?: | 01<br>01<br>01        | res ® No<br>res ® No<br>res ® No |

### 6.3 Quota Details:

- 1. Select necessary Quota whichever is applicable to him/her.
- 2. Enter Document number and Upload the Documents.(Refer Note)

|                                                                                                   |                                                  | 9 |
|---------------------------------------------------------------------------------------------------|--------------------------------------------------|---|
| dent Admission Details                                                                            |                                                  |   |
|                                                                                                   |                                                  |   |
|                                                                                                   |                                                  |   |
|                                                                                                   |                                                  |   |
| ersonal Details Category / Special Category Quota Details Previous Ec                             | Jucation Details Discipline and Fee Paid Details |   |
| Quota Details                                                                                     |                                                  |   |
| Note: Please merge multiple documents to 1 PDF before uploading (for a                            | ny other special                                 | 2 |
| category)<br>Upload File types allowed: PDF<br>Maximum size limit for each uploaded file is 1 MB. |                                                  |   |
| Are you claiming seat under any of the below listed O                                             | iota?                                            |   |
|                                                                                                   | Q Yes @ No.                                      |   |
| portsperson/ Adhete at the oniversity / state / National Leven:                                   |                                                  |   |
| Sportsperson / Athlete at the University / State / National Level?:                               | ○ Yes ● No                                       |   |
| NCC (Please Provide B/ C and any Other certificate):                                              | ⊖ Yes ● No                                       |   |
| NSS:                                                                                              | ○ Yes ● No                                       |   |
| LCA (Literary & Cultural Activities):                                                             | ⊖ Yes ● No                                       |   |
|                                                                                                   | ⊖ Yes ● No                                       |   |
| Child of farmers who committed suicide:                                                           |                                                  |   |
| Child of farmers who committed suicide:                                                           |                                                  |   |
| Child of farmers who committed suicide:<br>Destitute Women:                                       | ○ Yes ● No                                       |   |

### 6.4 Previous Education Details:

- 1. College admin should enter 10<sup>th</sup> Board name, Registration number and Total marks upon which Percentage is calculated automatically. System allows college admin to upload the Document from his/her Digi locker account.
- 2. If College admin selects PU board as Karnataka and enters Registration number and year of passing rest of the details will be auto fetched.
- 3. For other State board students they have to enter the details manually and System allows them to upload the Document from his/her Digi locker account.

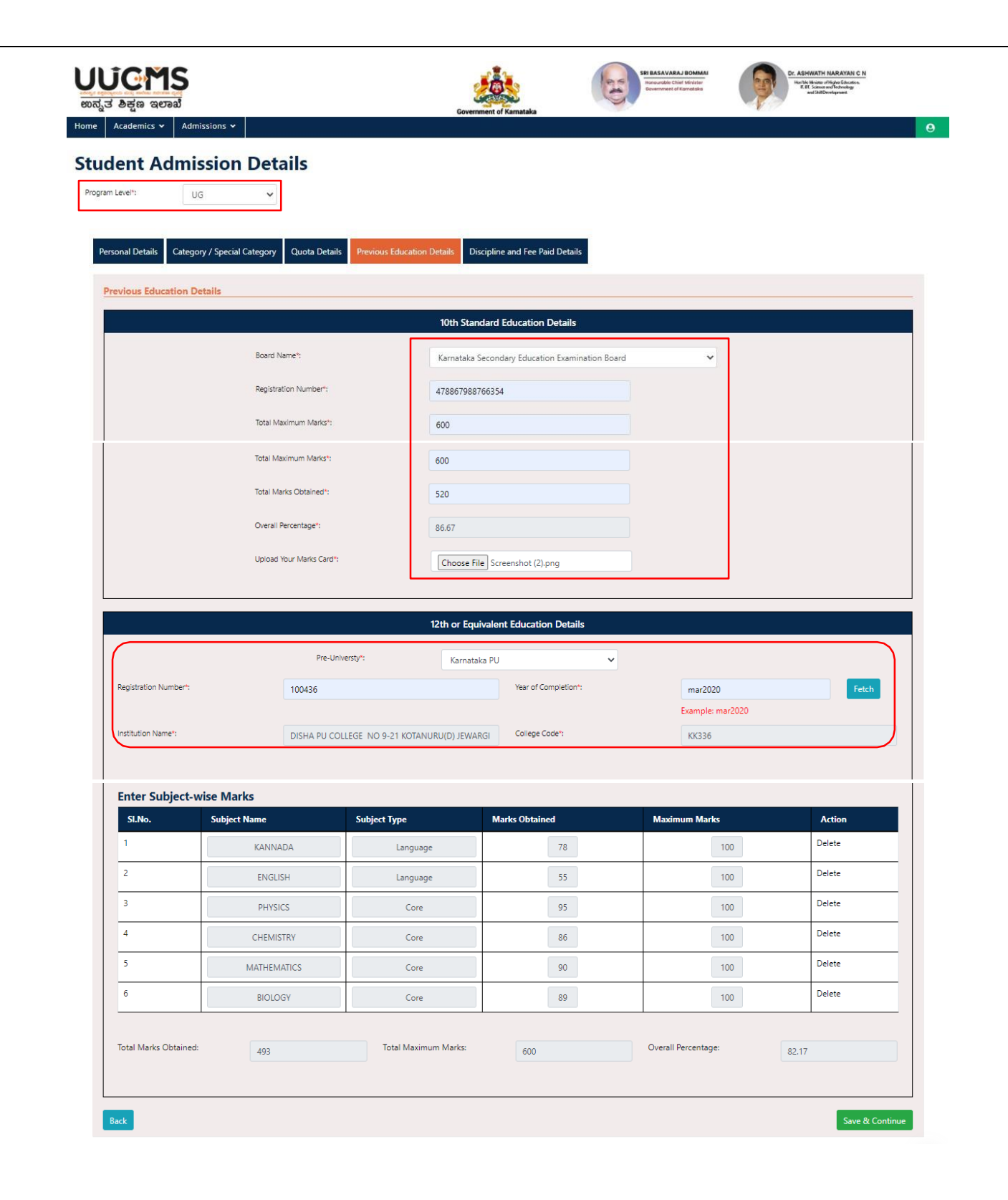

#### 6.5 Discipline and Fee Paid Details

- 4. College admin should select the Program name, Discipline Core 1, Discipline Core 2, Open Elective subject and Languages from the Drop-down which are chosen by student.
- 5. College admin should enter the particular details and receipt on Fee collected from student and should click on Submit button.
- 6. After submission student will be provisionally admitted to the college and System will generate the unique Registration number and same will be shared with student over SMS and email.

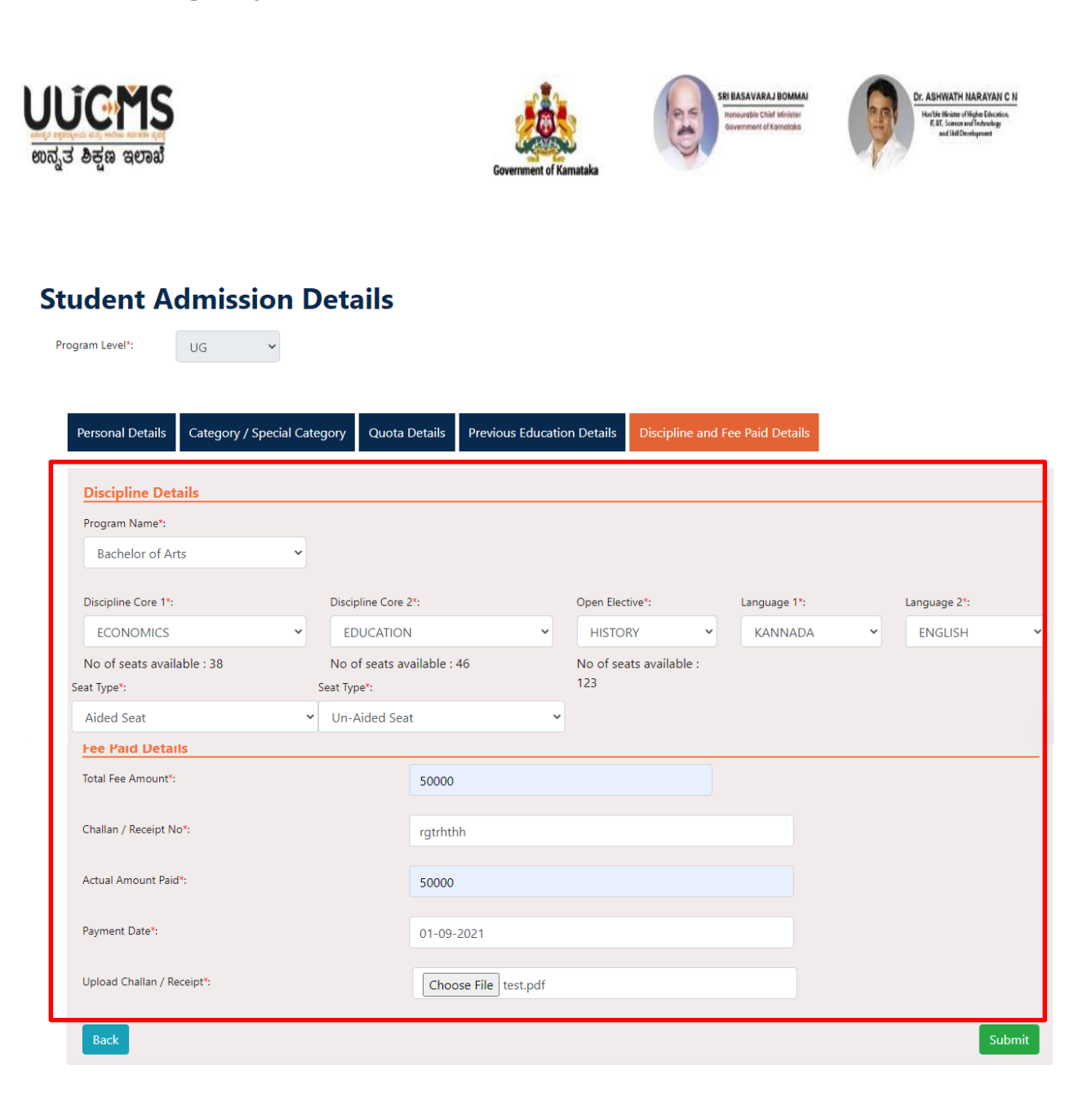